1.トップページの「Web会員マイページログイン 予約、空席待ちの確認・変更・取消」をクリック

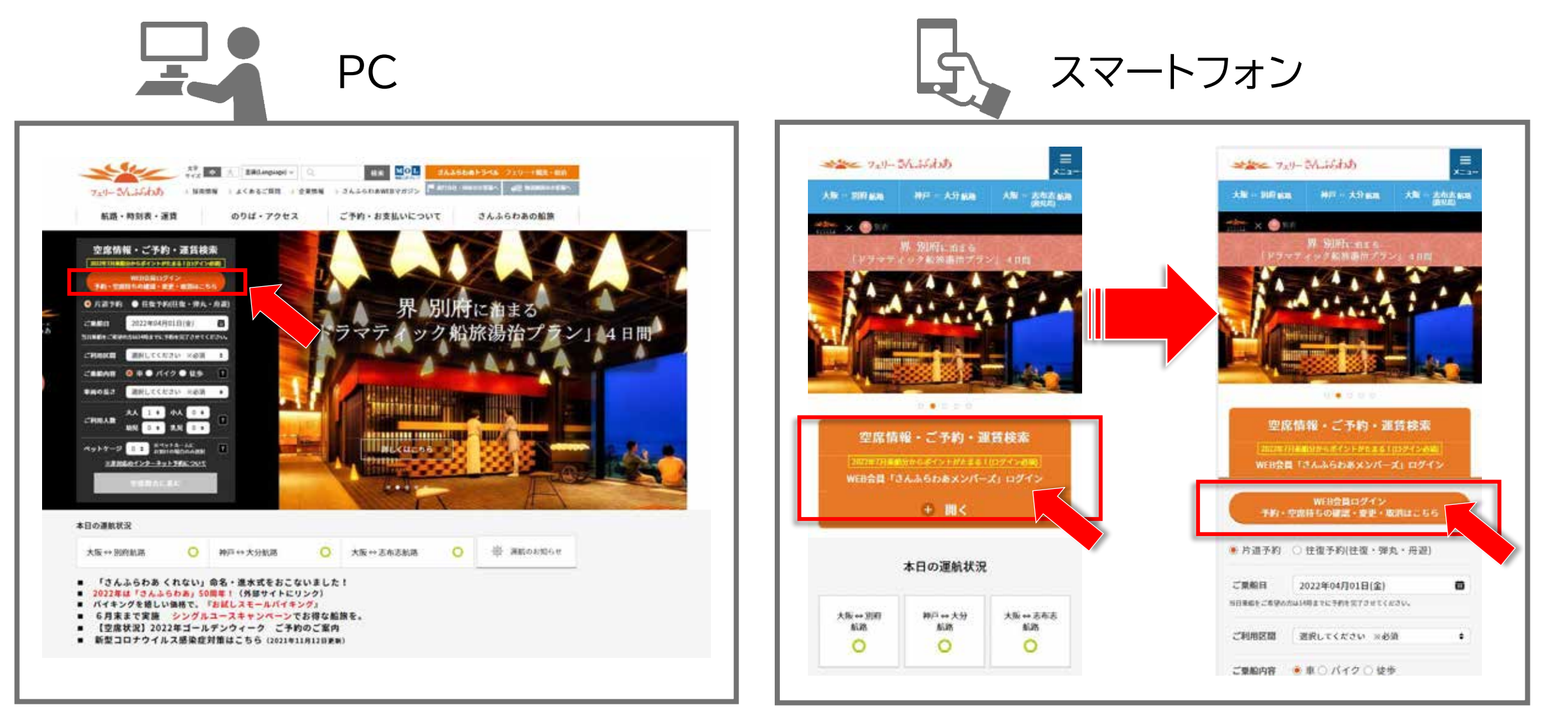

## 2.「会員登録はこちら」をクリック

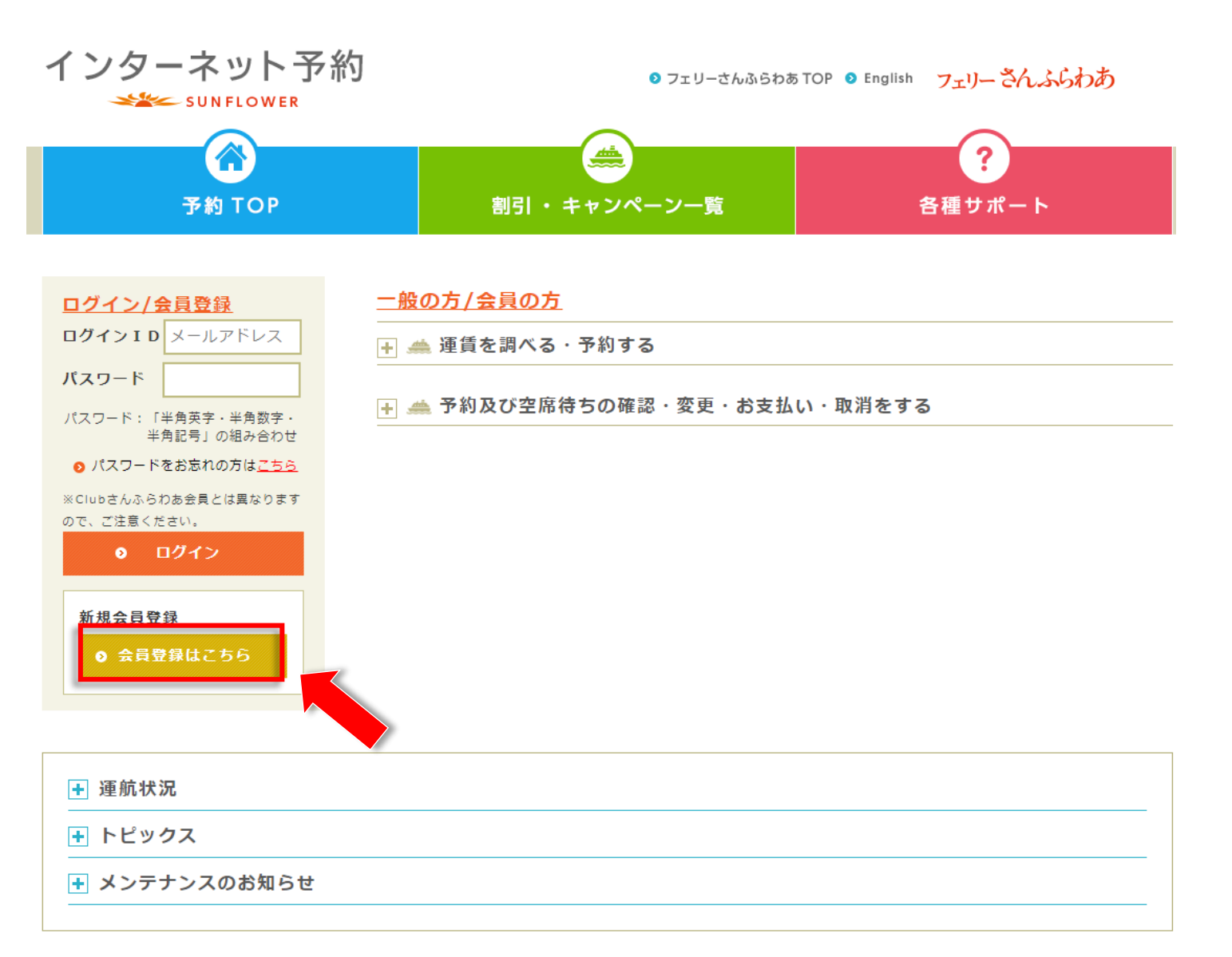

# 3.①メールアドレスを入力し、②「入力内容を確認する」をクリック

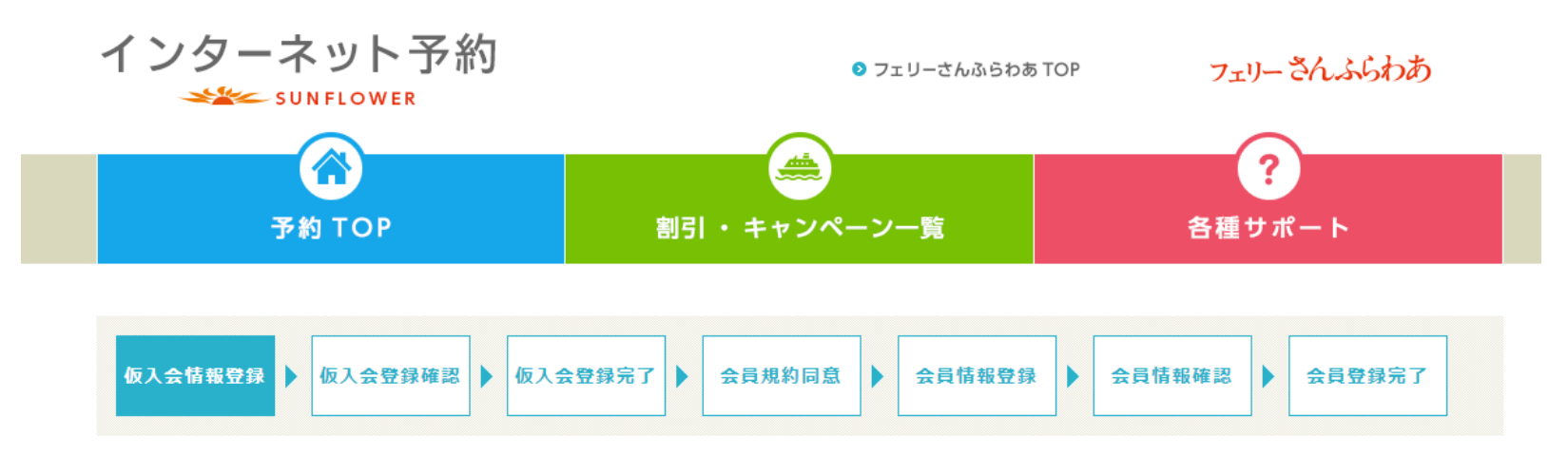

### 入会手続(仮入会情報登録)

### 仮入会情報登録

お客様のメールアドレスへ入会案内を送付させていただきます。送付先のメールアドレスをご入力ください。

入力いただいたメールアドレスは、会員ログインIDとなります。

| (1         | ******@*****.com        |             |   |
|------------|-------------------------|-------------|---|
| メールアドレス※   | ※確認のためにもう一度メールアドレスを入力して | ください。       |   |
|            | ******@*****.com        |             |   |
|            |                         |             |   |
|            |                         |             | 2 |
| 予約TOPに戻る ⊃ |                         | ● 入力内容を確認する |   |
|            |                         |             |   |
|            |                         |             |   |

4.「仮入会登録確認」のアドレスをご確認いただき、「この内容で登録する」をクリック

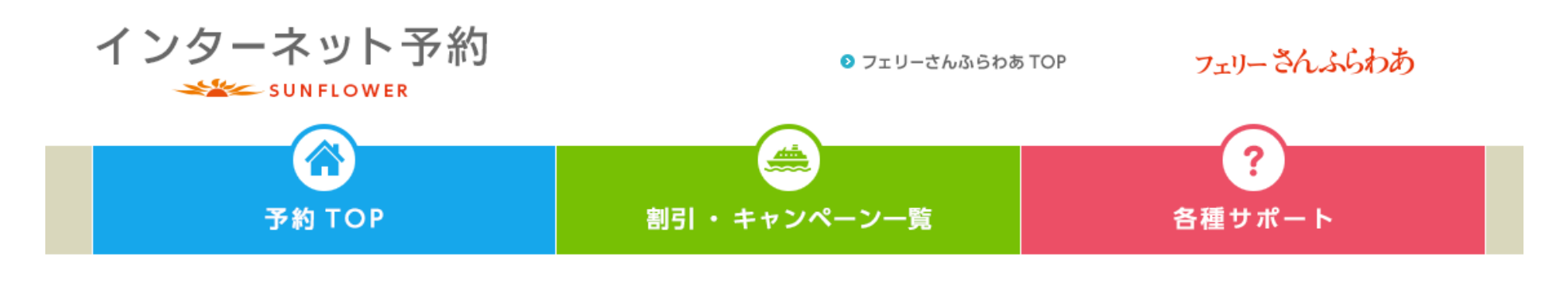

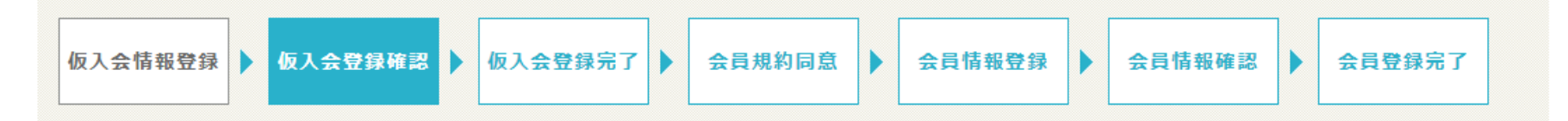

### 入会手続(仮入会登録確認)

### 仮入会登録確認

お客様のメールアドレスへ入会案内を送付させていただきます。送付先のメールアドレスをご確認ください。

メールアドレス \*\*\*\*\*\*@\*\*\*\*\*.com
仮入会情報登録に戻る ⊃ 0 この内容で登録する

## 5.「入会手続(仮入会登録完了)の画面が表示されたら、 登録いただいたメールアドレスに「仮入会登録のご案内」が届いているかご確認ください。

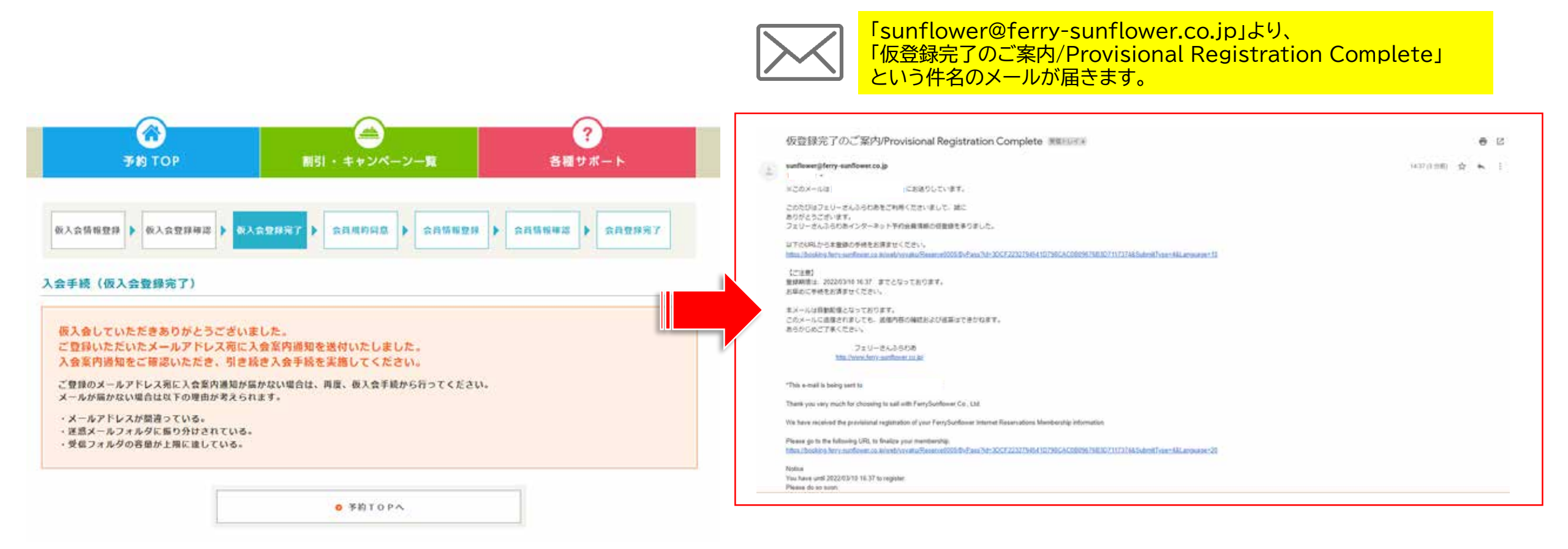

6.「仮入会登録のご案内」メールに記載のURLより、「入会手続(会員規約同意)」のページに進む

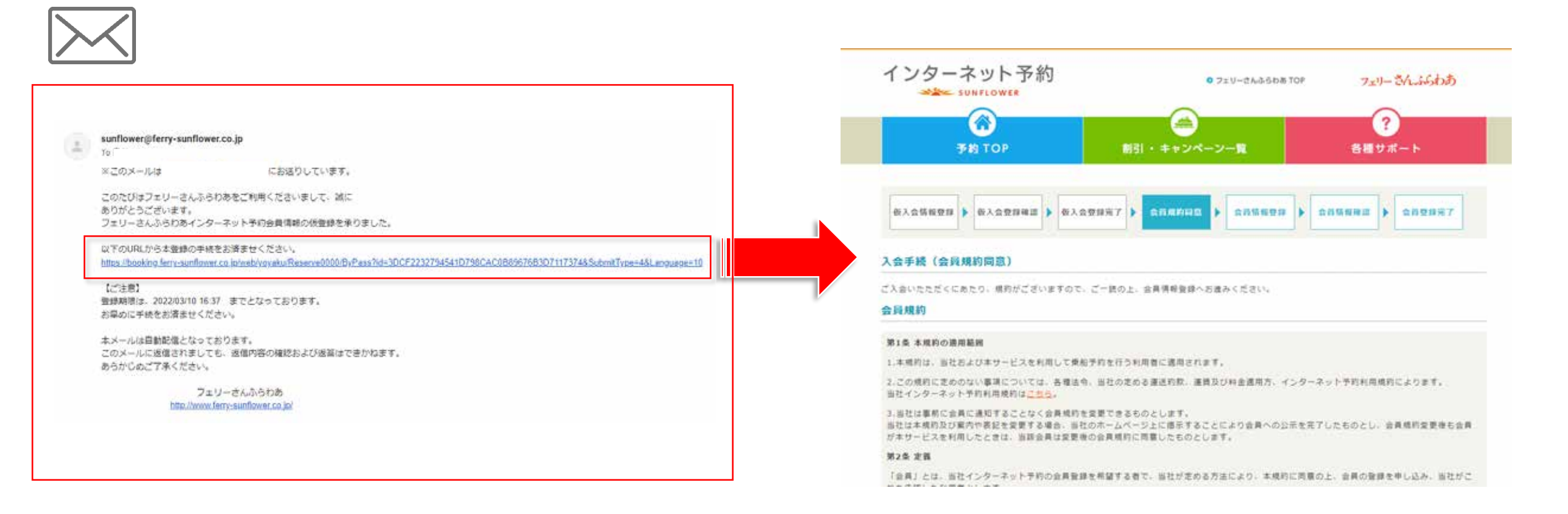

### 7. 会員規約をお読みいただいた上、同意いただける場合は①「同意確認」欄にチェックを入れ、②「会員情報を登録する」をクリック

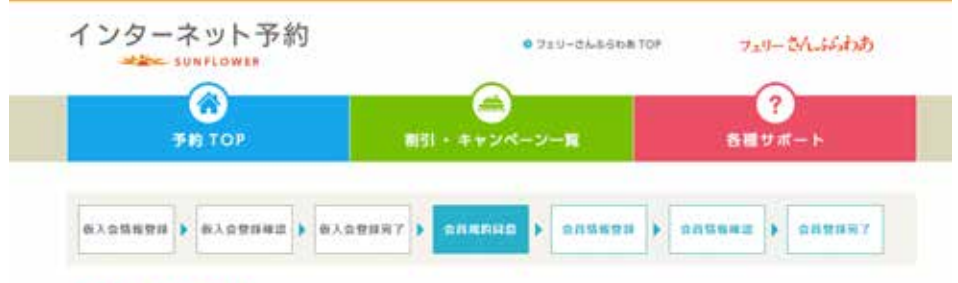

#### 入会手援(会員規約問意)

ご入会いたただくにあたり、値的がございますので、ご一読の上、会員情報登録へお進みください。

#### 会員規約

第1条 本核的の適用範囲

1.未成打は、当社石よび本サービスを利用して単振子的を行う利用者に適用されます。

2.この増約に定めのない事項については、各増活令、当社の定める運送的数、運賃及び料金通用方、インターネット予約約用増約によります。 当社インターネット予約利用規約はこれらい

3.当社は事所に会員に満知することなく会員成時を変要できるものとします。 当社は半規約及び案内や高校を安開する場合、当社のホームバージ上に備手することにより会員への公共を同了したものとし、会員規約委員会も会員 がキサービスを利用したときは、当該会員は変要後の会員境的に同意したものとします。

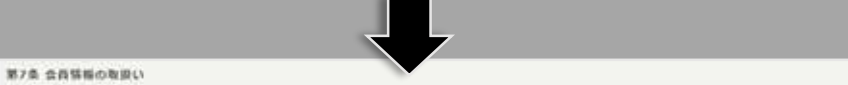

1.当社(当社が定める業務委託先内企業を含みます)が、本サービスを提供する上で知り導た手約者および同業者の実場と利用度型の取扱いについて は、当社プライバシーボリシーに奉ずることとします。 (→当社プライバシーポリシーは仁社心)

2. 登録された情報について以下に該当する場合を除き、第三者に関示することはありません。

(1)公の損間より、法約核処に基づき関示を求められた場合

#### 第8条 会員施定サービス

台貫は、福定ワービスを利用する場合、必ずログインを行った状態で利用することとします。 推定サービスの利用については、当社が推示する各サービスの告知に算らます。

#### 第9条 特定会員への特異

当社は、乗利回数、その他の条件の違いにより、キャンペーン特異などを特定の会員にのみ提供する場合があります。

#### 第10条 タイレクトメール送付等の権利

当社は会員に対し、ダイレクトメール、eメールでのキャンペーン資料、およびその他の変伝用資料を送る権利を有します。会員から当社へのメールに てのお申しつけによりこれらの送付を停止することができます。

#### HR.

この規約は2018年4月23日より無行致します。

お客様の会員受評情報を送信することで、上記会員時前にご前篇いただいたこととさせていただきます。

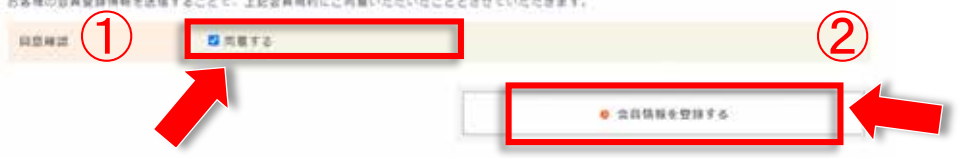

8.「会員情報登録」より、会員情報を入力し、「入力内容を確認する」をクリック

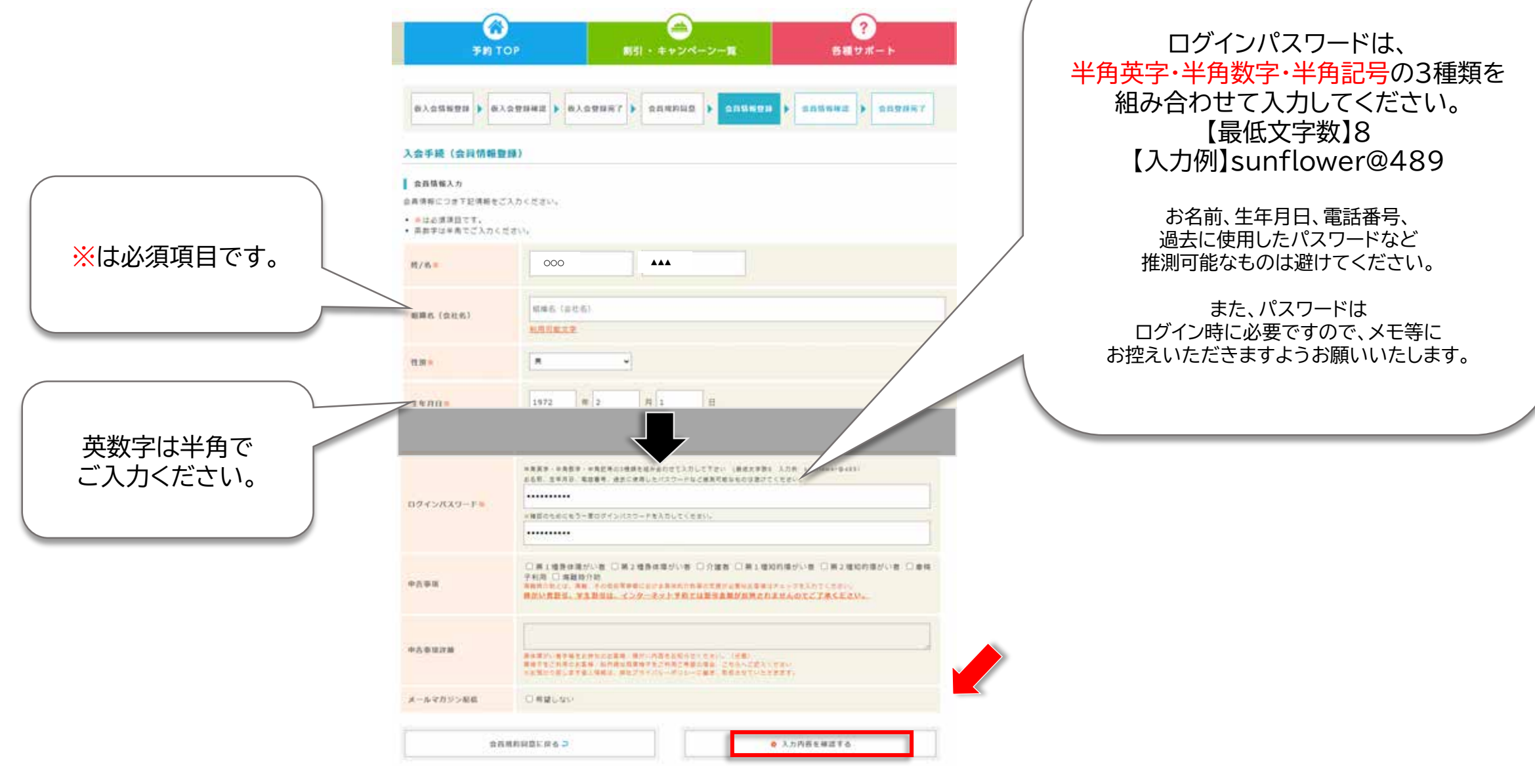

## 9. 入力した会員情報を確認し、「この内容で登録する」をクリック

| - JONFLO            |                         |
|---------------------|-------------------------|
| क का ग              | OP 割引・キャンペーン一覧 各種サポート   |
| Ø入会情報登録<br>▶ Ø入     |                         |
| 会手続(会員情報報           | 認)                      |
| 1/8                 | 000 *** *               |
| 國名 (会社名)            |                         |
| E.MI                | 8                       |
| 年月日                 | 1972年02月01日(火)          |
| 在地                  | 日本 〒559-0034 大阪市住2江区南港北 |
| RIA番号               | ○▲▲-■□▲-○○▲▲            |
| 建全部新闻               | ○▲▲-■□▲-○○▲▲            |
| (-ルアドレス<br>10735101 | ********@*****.com      |
| ペールアドレス2            |                         |
| (-ルアドレス3            |                         |
| estan.              |                         |
| P古泰湖詳細              |                         |
| (一ルマガジン配信           | RETS .                  |
|                     |                         |

10. 入会手続(会員登録完了)の画面が表示されたら、ご登録いただいたメールアドレスに 「会員登録完了のご案内」が届いているかご確認ください。

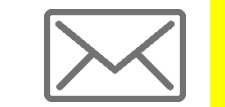

「sunflower@ferry-sunflower.co.jp」より、 「会員登録完了のご案内/Member Registration Complete」 という件名のメールが届きます。

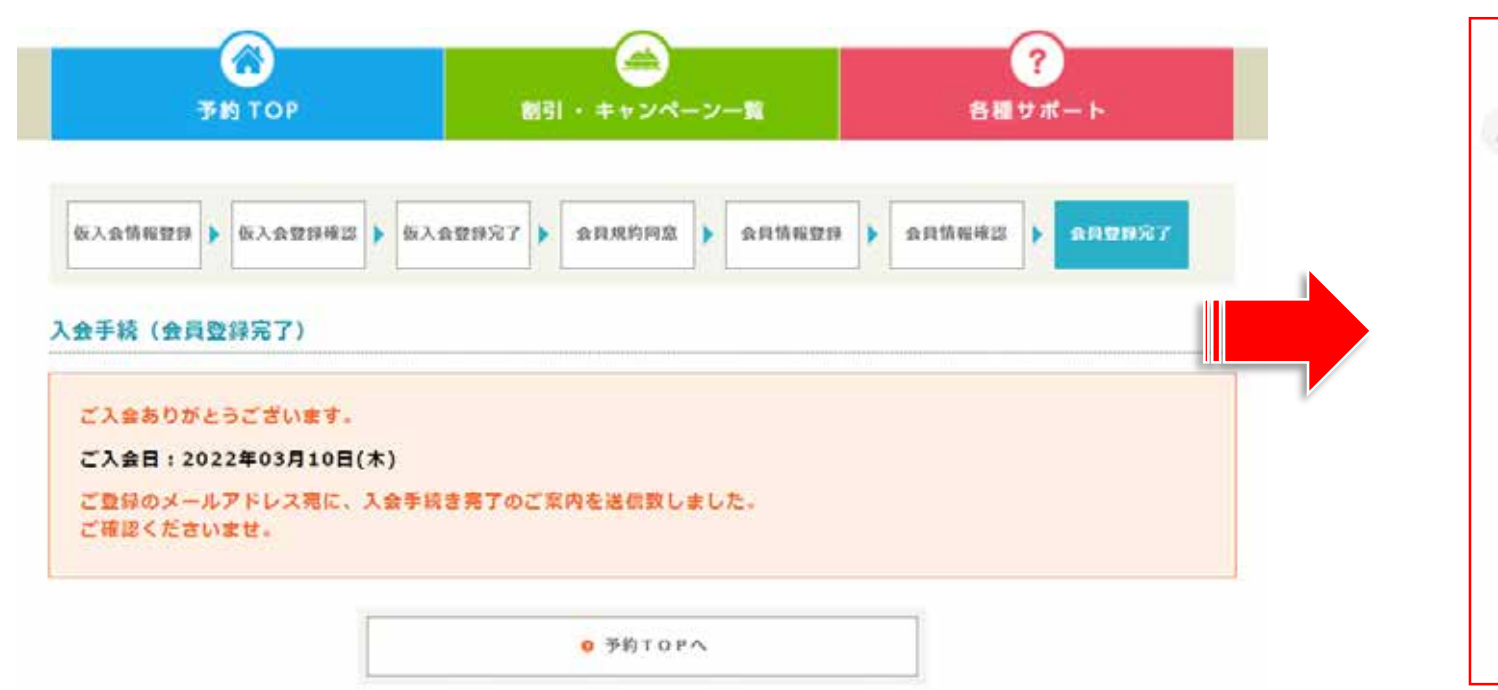

| sunflower@terry-sunflower.o       | o.jp                                    |
|-----------------------------------|-----------------------------------------|
| N TO                              |                                         |
| 様                                 |                                         |
| ※このメールは                           | にお送りしています。                              |
| このたびはフェリーさんふらわ                    | 8インターネット予約会員にご登録いただき。                   |
| 縁にありがとうございます。                     |                                         |
| お客様の登録手続きが完了致し                    | ました。                                    |
| ご登録頂きましたメールアドレ                    | スにてインターネット予約からログイン頂けます。                 |
| 登録時にご承諾いただきました。                   | 金員規約はこちらからご確認いただけます。                    |
| https://booking.ferry-sunflower.c | o jo/web/yoyaku/Content/MemberShipTerms |
| 本メールは目動配信となってお                    | ります。                                    |
| このメールに返信されましても                    | 透信内容の確認および返答はできかねます。                    |
| あらかじめご了承くたさい。                     |                                         |
| フェリ                               | ーさんふらわあ                                 |
| http://www.for                    | v-sunflower.co.in/                      |
| Dear                              |                                         |
| This a mail is hales assists      |                                         |

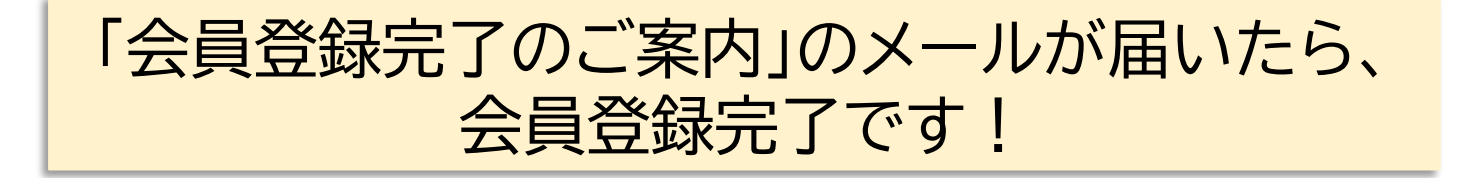